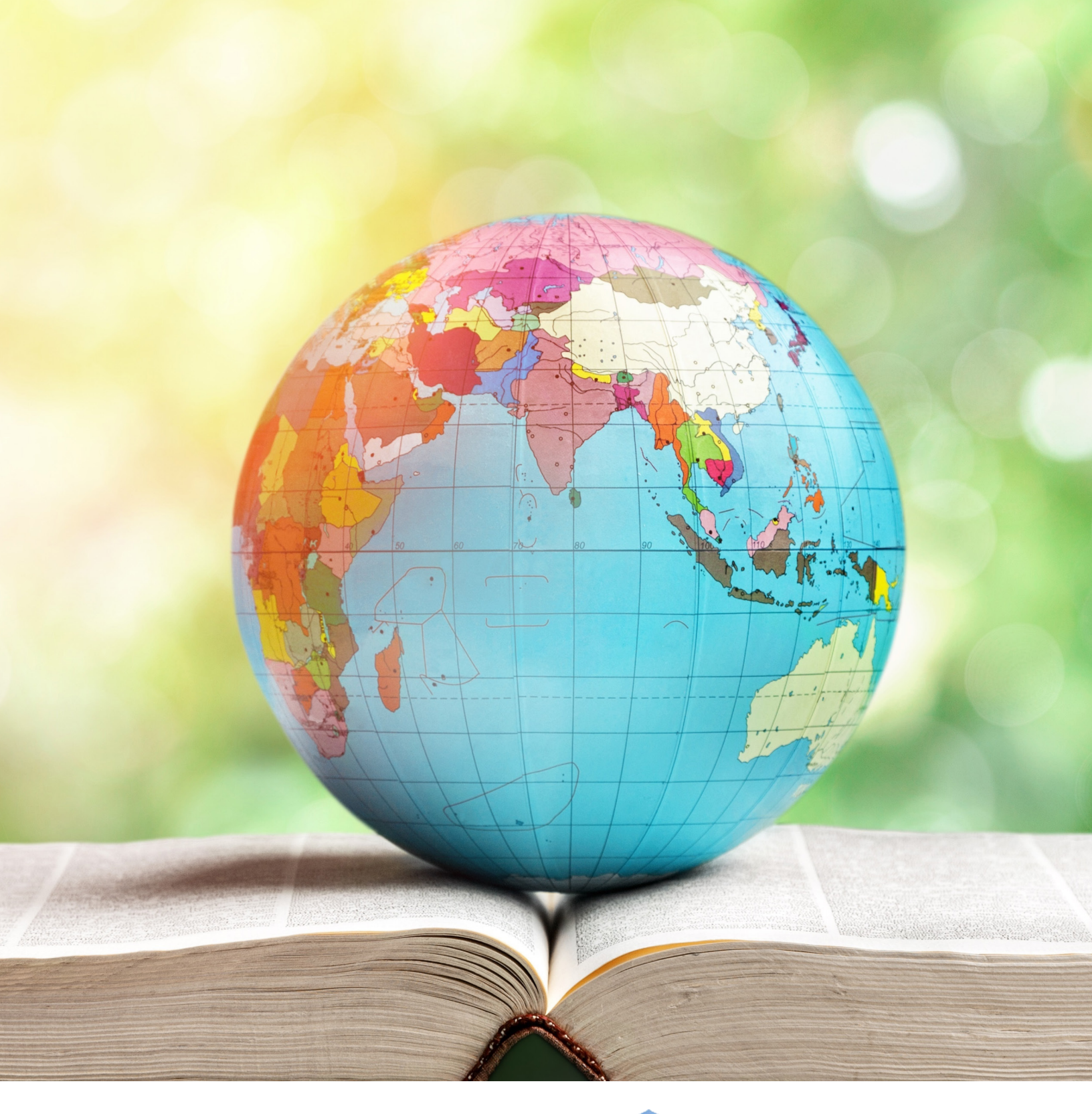

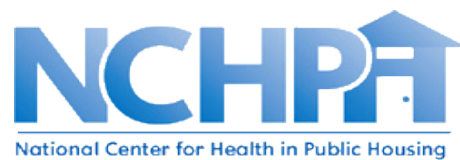

### Interactive Maps: A Step-By-Step Guide

Updated October 2020

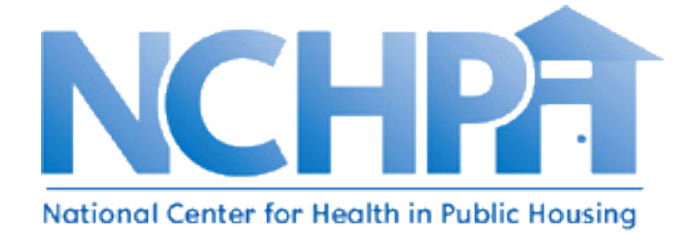

Thank you for visiting the National Center for Health in Public Housing (NCHPH) website. NCHPH provides training and technical assistance to strengthen the capacity of federally-funded health centers to increase access to health care, eliminate health disparities, and enhance health care delivery for the millions of residents of public and assisted housing.

This tutorial will help you to navigate through our interactive maps and find the information you are looking for. You can find the list of interactive maps available on our website by clicking on the Resource Center tab and scrolling down to Interactive Maps as shown on Fig.1 below.

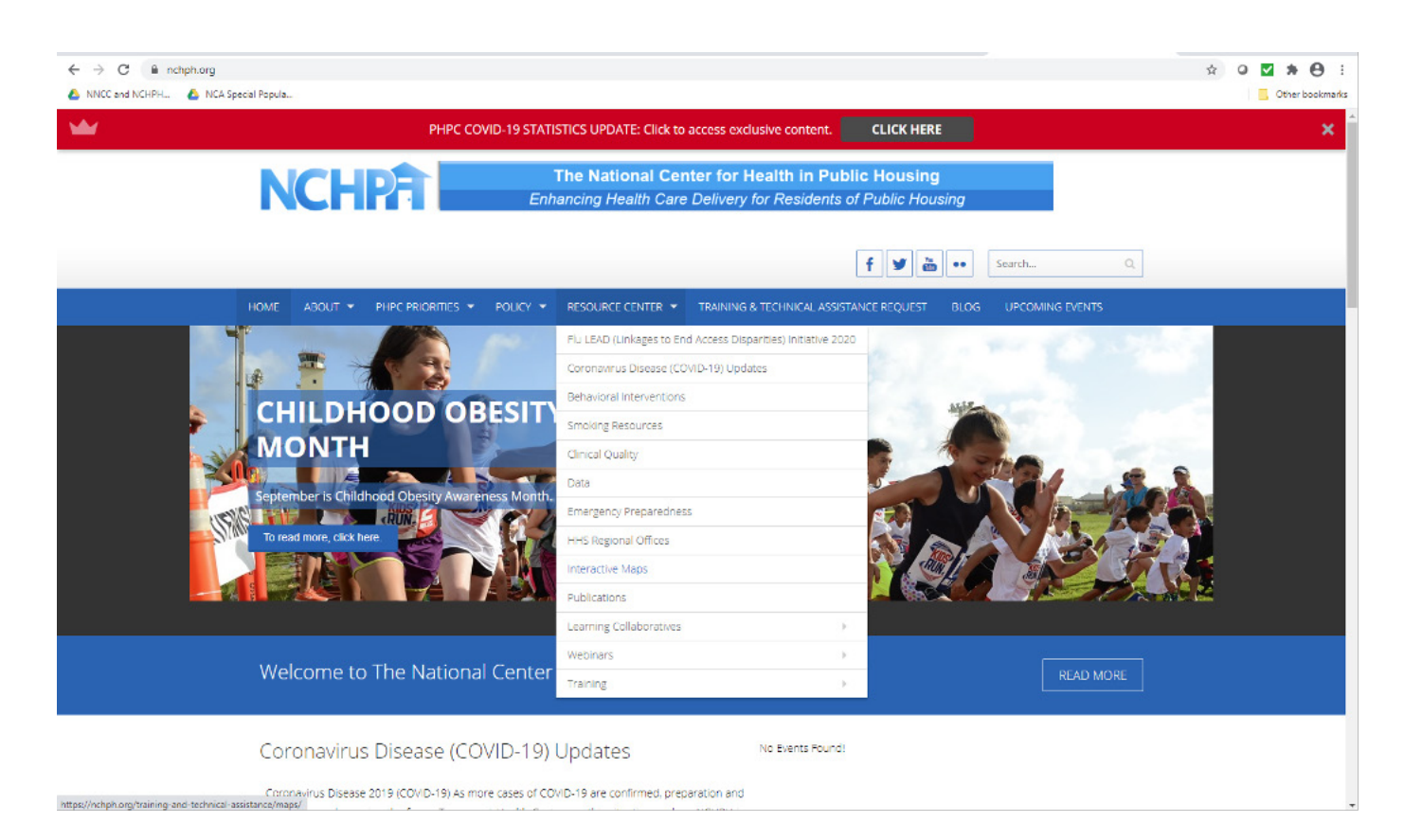

#### Fig. 1 NCHPH Website Resources Tab Drop Down Menu

## Interactive Maps Landing Page

The landing page for the Interactive Maps provides a list of all the maps we have available as shown on Fig. 2. Each of our interactive maps display geographic information that health centers can use to find community partners, identify social determinants of health and diabetes data, and the locations of other HUD-funded and community resources close to your clinical sites.

#### Fig. 2 Interactive Maps Landing Page

| ← → C ▲ nchph.org/training-and-technical-assis ▲ NNCC and NCHPH ▲ NCA Special Popula                                                                                     | stance/maps/                                                                                                    | ☆ O Z > Other bookmarks |
|----------------------------------------------------------------------------------------------------|----------------------------------------------------------------------------------------------------|-------------------------|
| NCF                                                                                                    | The National Center for Health in Public Housing           Enhancing Health Care Delivery for Residents of Public Housing                                                                                                    |                         |
|                                                                                                    | <b>f y</b> 👸 🚥 Search Q.                                                                                                    |                         |
| HOME ABOUT -                                                                                                    | PHPC PRIORITIES      POLICY      RESOURCE CENTER      TRAINING & TECHNICAL ASSISTANCE REQUEST BLOG UPCOMING EVENTS                                                                                                    |                         |
| Home / Technical As<br>Interactive                                                                                                    | sistance / Interactive Maps<br>Maps                                                                                                    |                         |
| Interactive Maps                                                                                                    |                                                                                                    |                         |
| We have created a series of maps that display the location of Health Centers, Public Housing Developments, and other clinical and social determinants of<br>health data. |                                                                                                    |                         |
| Diabetes in Public H<br>due to the many social<br>patients at Public Hou<br>diabetes at the county                                                                       | ousing Primary Care – Residents of public housing are particularly at risk for developing diabetes and diabetes-related complications<br>I factors that impact their health. Currently, diabetes prevalence and rates of uncontrolled diabetes (HA1c+5) remains high for<br>sing Primary Care (PHPC) centers. Click on the interactive map to see how the diabetes diab at PHPCs compares to the rates of<br>level.                                                                                                    |                         |
| Health Behaviors and<br>depicts some health bu                                                                                                    | d Public Housing – Health behaviors are detrimental actions that heightened the odd of liness and impede recovery. This map<br>energies by county and the location of PHIPC health centers in the nation.                                                                                                    |                         |
| Health Centers and C<br>of public housing build<br>layers, click the layers<br>and enter your state al                                                                   | Other Health Care Facilities Close to Public Housing Developments. This map shows health care facilities within a five mile radius<br>lings and public housing authorities. As the default, only PHAs and Health Center service delivery sites are shown. To view other<br>icon in the upper right corner. To find health centers near public housing in your state, click on the filter icon (funne) in the upper left<br>bbreviation. To get a list of the health centers, pull up the attribute table at the bottom of the screen. |                         |
| Health Centers In or<br>accessible to public ho                                                                                                    | Immediately Accessible to Public Housing Map – There are currently 297 Health Centers that are located in or immediately<br>ousing developments. Click here to see where the Health Centers are located across the country.                                                                                                    |                         |
| Health Center Progra                                                                                                    | am Grantees and Public Housing Developments-This map shows the location of all Health Canter clinical sites and public housing                                                                                                    |                         |

NCHPH maps contain a basemap, a set of data layers (many of which include interactive pop-up windows with information about the data), an extent, and navigation tools to pan and zoom. In general, the basemap and layers are hosted and shared through <u>ArcGIS Online</u>. However, maps can also contain layers added directly to the map and layers and basemaps referenced externally. Many maps also contain scaled symbols and other smart styling that reveal data and patterns as you interact with it.

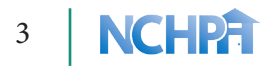

# **Exploring NCHPH Maps**

Let's explore the Health Centers In or Immediately Accessible to Public Housing map, depicted on Fig. 3. The maps contain layers, and layers contain features.

## Fig 3. Health Centers In or Immediately Accessible to Public Housing with Layer List

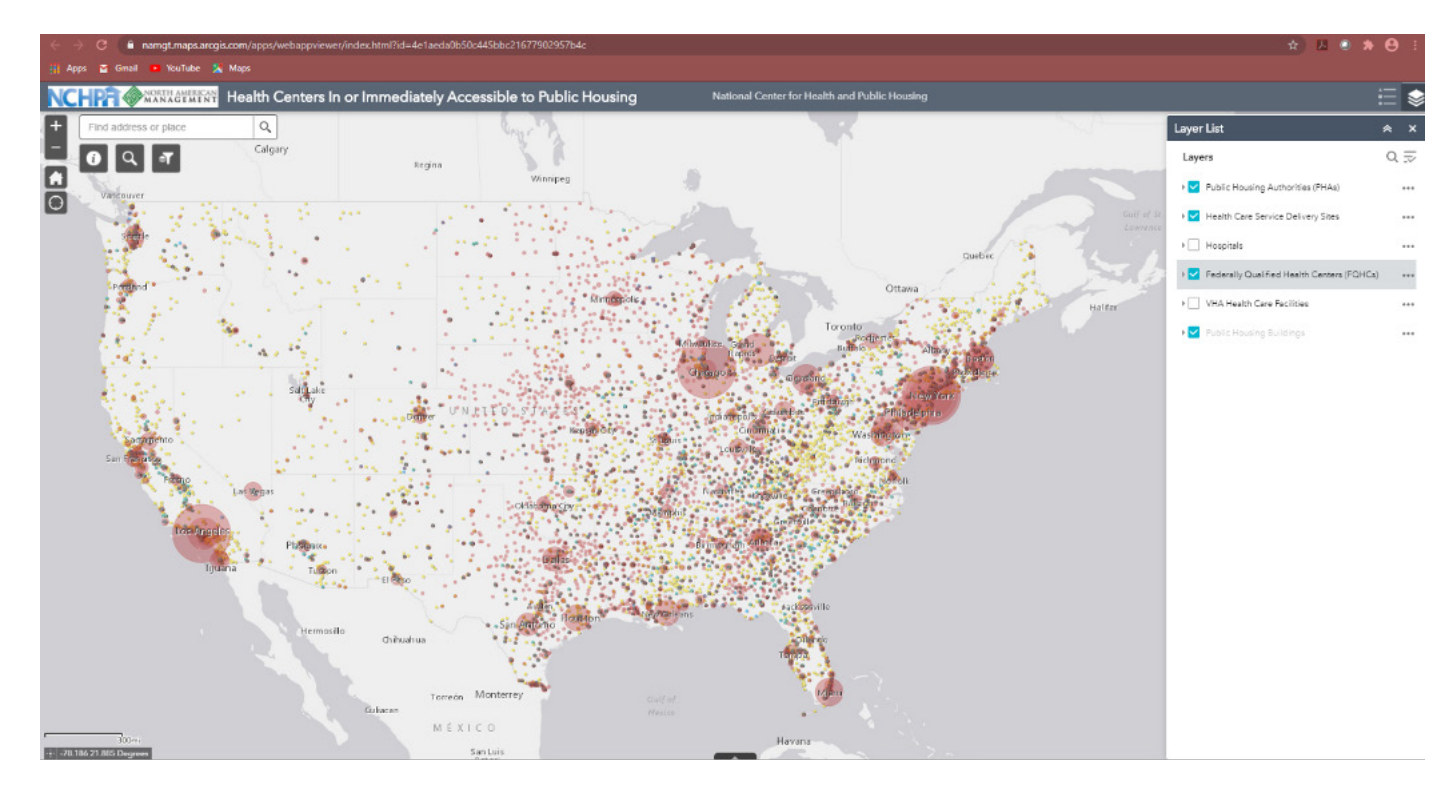

### **Map Layers**

Layers are the mechanism used to display geographic datasets in <u>ArcMap</u>, <u>ArcGlobe</u>, <u>and ArcScene</u>. Each layer references a dataset and specifies how that dataset is portrayed using symbols and text labels. You can access attribute information for feature layers by <u>opening the layer's attribute</u> <u>table</u>, <u>clicking on a feature using the Identify tool</u>.

The layer list on Fig. 3 includes Public Housing Authorities, Health Care Service Delivery Sites, Hospitals, Federally Qualified Health Centers (FQHCs), VHA Health Care Facilities, and Public Housing Buildings. You may check or un-check the boxes at the layers list based on what you want the map to display.

### 4 NCHPA

## Map Legends

A map legend conveys the meaning of symbols that represent map features. It is particularly useful when the map has multiple operational or thematic layers. In this map legend shown in Fig. 4, you can see that the size of the Public Housing Authority dot represents the total occupied units. Therefore, a larger dot represents a larger housing authority.

### Fig. 4 Health Centers In or Immediately Accessible to Public Housing with Legend

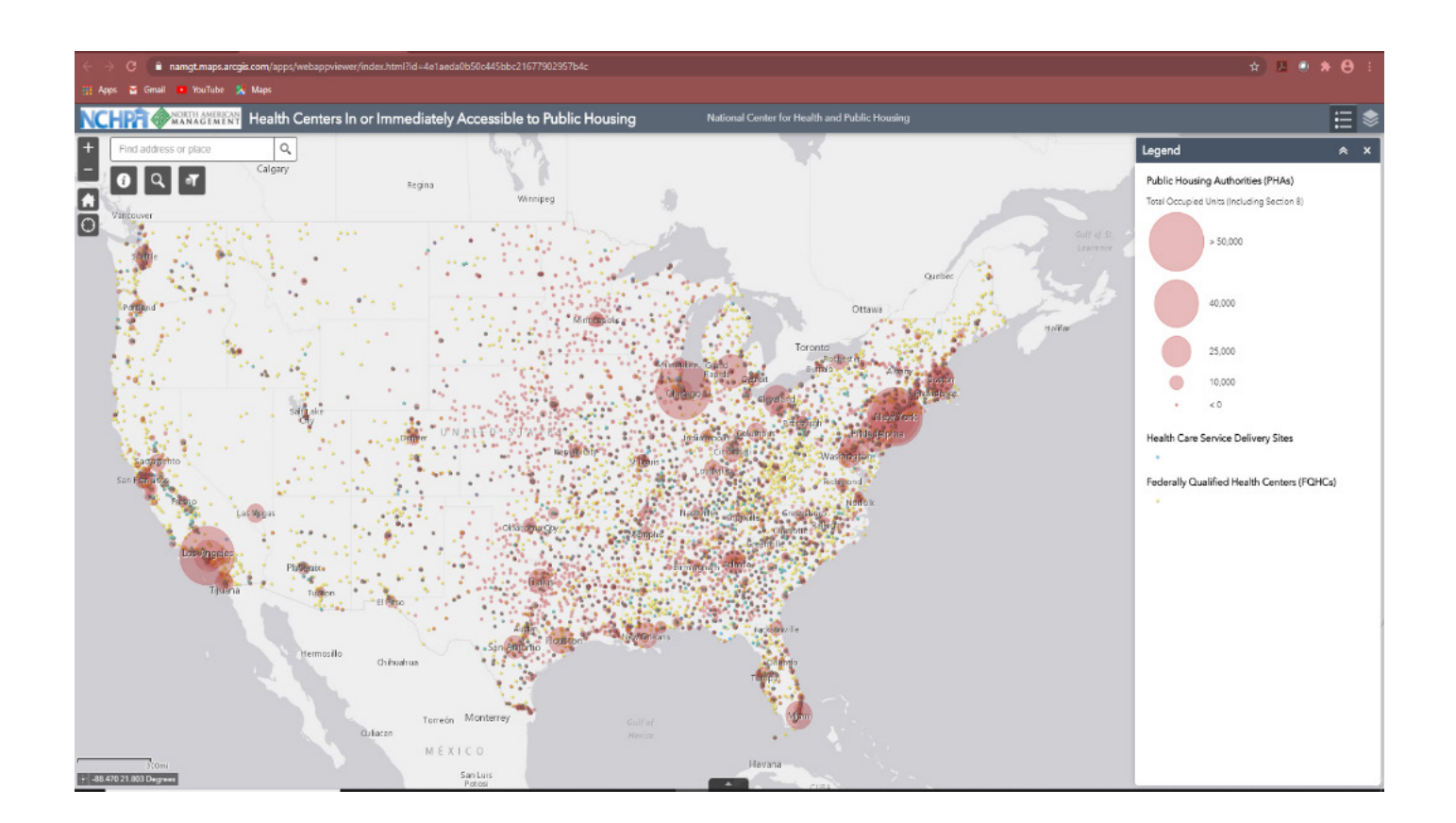

5 NCHPA

### **Search Feature**

You can zoom in and out of the map to see a specific location, or you can type in a city, state or address in the search box as shown in Fig. 5.

### Fig. 5. Health Centers In or Immediately Accessible to Public Housing Search Box

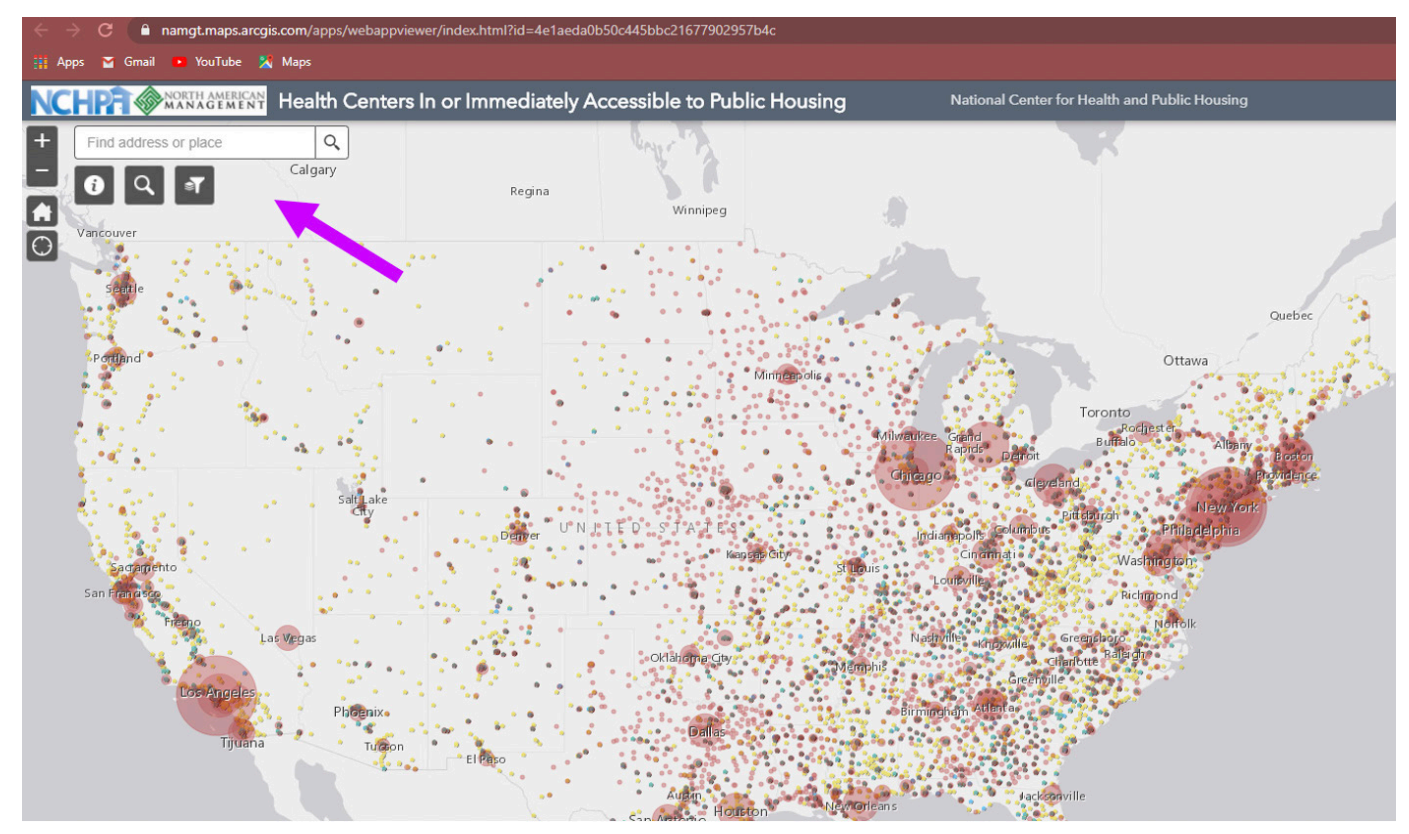

Underneath the search box are other key features:

The information box, represented by the letter "i" gives basic information and instructions on how to use the map, as well as identifies the data sources; you can also use the Filter feature, represented by a picture of a filter to look at specific states or layers.

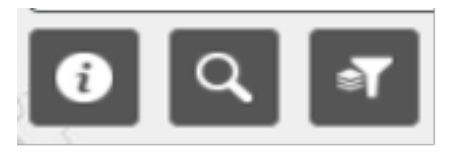

Clicking on the map directly, will also show you additional information. For example, clicking on the Public Housing Development dot will show you the name, address, and total occupied units. While clicking directly on the health care site will show you the name, address, and website for that health center.

NCHPH maps are periodically created and updated. Please visit our website to see the most recent list of maps at <u>https://nchph.org/training-and-technical-assistance/maps/</u>. Feel free to contact us if you have questions or need further assistance at <u>info@nchph.org</u>.

###